## **Domestic Abuse Instructions**

01

#### PLEASE GO TO THIS LINK

https://safeguardingtraining.cofeportal.org/

# 02

#### LOG IN OR REGISTER

If you already have an account, please log in.

If not, you will need to register to create an account by following the instruction below.

First you will need to read and agree to the sites Safeguarding Training Privacy policy.

You will then need to complete your personal details. In the Training Institution field select - 'Not part of a Training Institution'. In the Diocese field select- 'Hereford'. In the My Church field enter the name of your church. In the Church Role field enter the role you are undertaking. Read the site policy agreement and tick the 'I understand and agree' box.

### ONLINE COURSES

Once you've logged in, please chose the box saying Online Courses

Online Courses

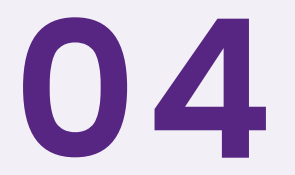

05

03

#### DOMESTIC ABUSE

Then chose the box that says Raising Awareness of Domestic Abuse

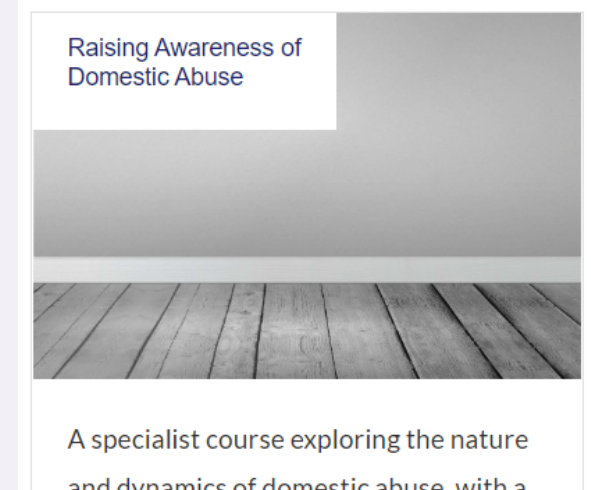

and dynamics of domestic abuse, with a focus on church settings.

#### CERTIFICATE

Once you have completed the material, you have the option of printing a certificate and will receive a notification to your email address that the course material has been completed.

Health Warning - Training may raise some personal emotions with you, please do complete this training with others where possible and contact us for some support, if you feel this is needed.